# UFABC

Springer: Guia de acesso

versão: 25/03/2025

# Acesso remoto via Cafe

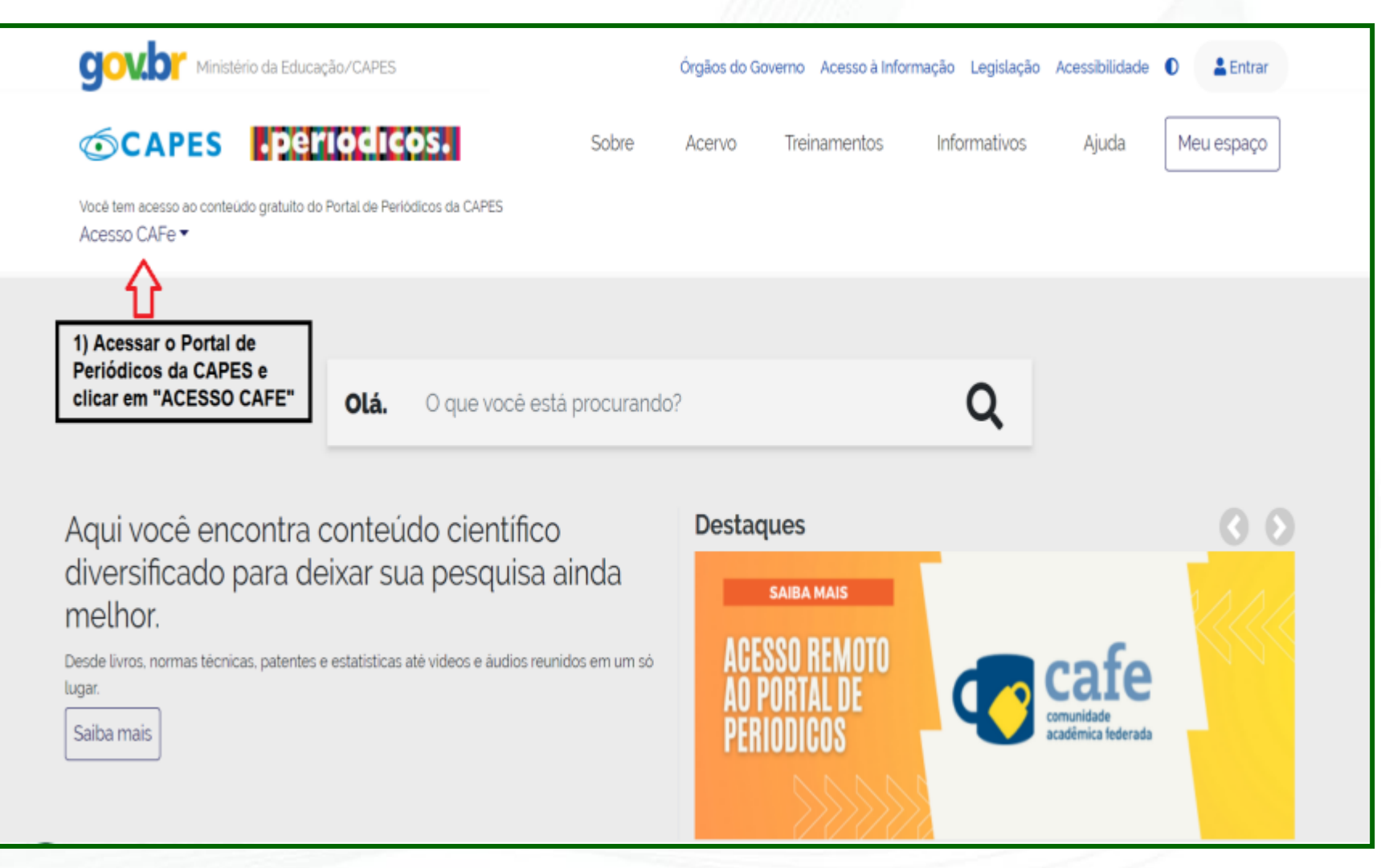

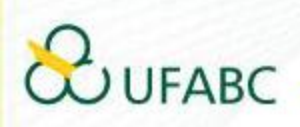

Você tem acesso ao conteúdo gratuito do Portal de Periódicos da CAPES Acesso CAFe -

### 🗥 > Acesso Cafe

### Acesso CAFe

Esta opção permite o acesso remoto ao conteúdo assinado do Portal de Periódicos da CAPES disponível para sua instituição. Este serviço é provido pelas instituições participantes, ou seja, o nome de usuário e senha para acesso devem ser verificados junto à equipe de TI ou de biblioteca de sua instituição.

Para utilizar a identificação por meio da CAFe, sua instituição deve aderir a esse serviço provido pela Rede Nacional de Ensino e Pesquisa (RNP). Clique aqui para mais informações e acesse também o Tutorial para entender o passo a passo do acesso remoto.

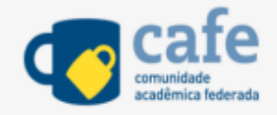

| Selecione uma instituição |        | v | $\Diamond$ | 2) Digitar "UFABC",<br>sem aspas |
|---------------------------|--------|---|------------|----------------------------------|
|                           | Enviar |   |            |                                  |

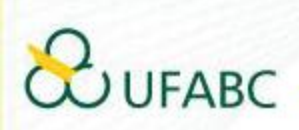

|                                                                                                    |                                                          |                                         | 151516                                |                                                 |                                          |                 |               |
|----------------------------------------------------------------------------------------------------|----------------------------------------------------------|-----------------------------------------|---------------------------------------|-------------------------------------------------|------------------------------------------|-----------------|---------------|
| CAPES .period                                                                                        | cos.                                                     | Sobre                                   | Acervo                                | Treinamentos                                    | Informativos                             | Ajuda           | Meu espaço    |
| Você tem acesso ao conteúdo gratuito do Portal de<br>Acesso CAFe 🕶                                   | Periódicos da CAPES                                      |                                         |                                       |                                                 |                                          |                 |               |
| 倄 👌 Acesso Cafe                                                                                      |                                                          |                                         |                                       |                                                 |                                          |                 |               |
| Acesso CAFe                                                                                          |                                                          |                                         |                                       |                                                 |                                          |                 |               |
|                                                                                                    |                                                          |                                         |                                       |                                                 |                                          |                 |               |
| Esta opção permite o acesso re<br>Este serviço é provido pelas ins<br>biblioteca de sua instituição. | moto ao conteŭdo assinad<br>tituições participantes, ou  | do do Portal de Pe<br>seja, o nome de i | eriódicos da CAP<br>usuário e senha p | ES disponivel para sua<br>para acesso devem ser | instituição.<br>verificados junto à equi | pe de TI ou de  |               |
| Para utilizar a identificação por i                                                                  | meio da CAFe, sua instituiç<br>stambém o Tutorial para e | ão deve aderir a nasso.                 | esse serviço pro                      | vido pela Rede Naciona<br>so remoto             | al de Ensino e Pesquisa                  | (RNP). Clique a | qui           |
|                                                                                                    | r dariberri o rotorial para e                            |                                         | <b>L</b> -                            |                                                 |                                          |                 |               |
|                                                                                                    | JFABC                                                    |                                         |                                       |                                                 |                                          |                 |               |
| u<br>l                                                                                               | ABC - FUNDAÇÃO UNIVERS                                   | SIDADE FEDERAL (                        | DO ABC                                |                                                 | · ·                                      | 3) Sele         | cionar "UFABC |
|                                                                                                    |                                                          |                                         |                                       |                                                 |                                          |                 |               |

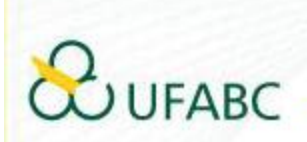

| 5) Inserir o mesmo<br>usuário e senha do seu<br>login institucional | ⇒ | Seu usuári   |
|---------------------------------------------------------------------|---|--------------|
|                                                                     |   | Salvar me    |
|                                                                     |   | Recuperar se |

SUFABC

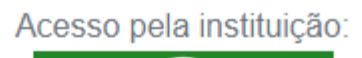

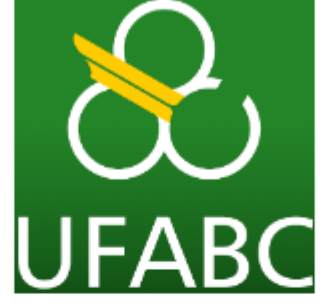

io

eu login

Entrar

enha

Universidade Federal do ABC

Você está prestes a acessar o serviço: www.periodicos.capes.gov.br de CAPES

# Informações a enviar para o Serviço brEduAffiliationType brPersonCPF commonName eduPersonAffiliation eduPersonPrincipalName email surname

As informações acima serão compartilhadas com o provedor de serviço se você continuar. Você concorda em liberar essas informações toda vez que acessar este serviço?

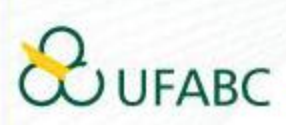

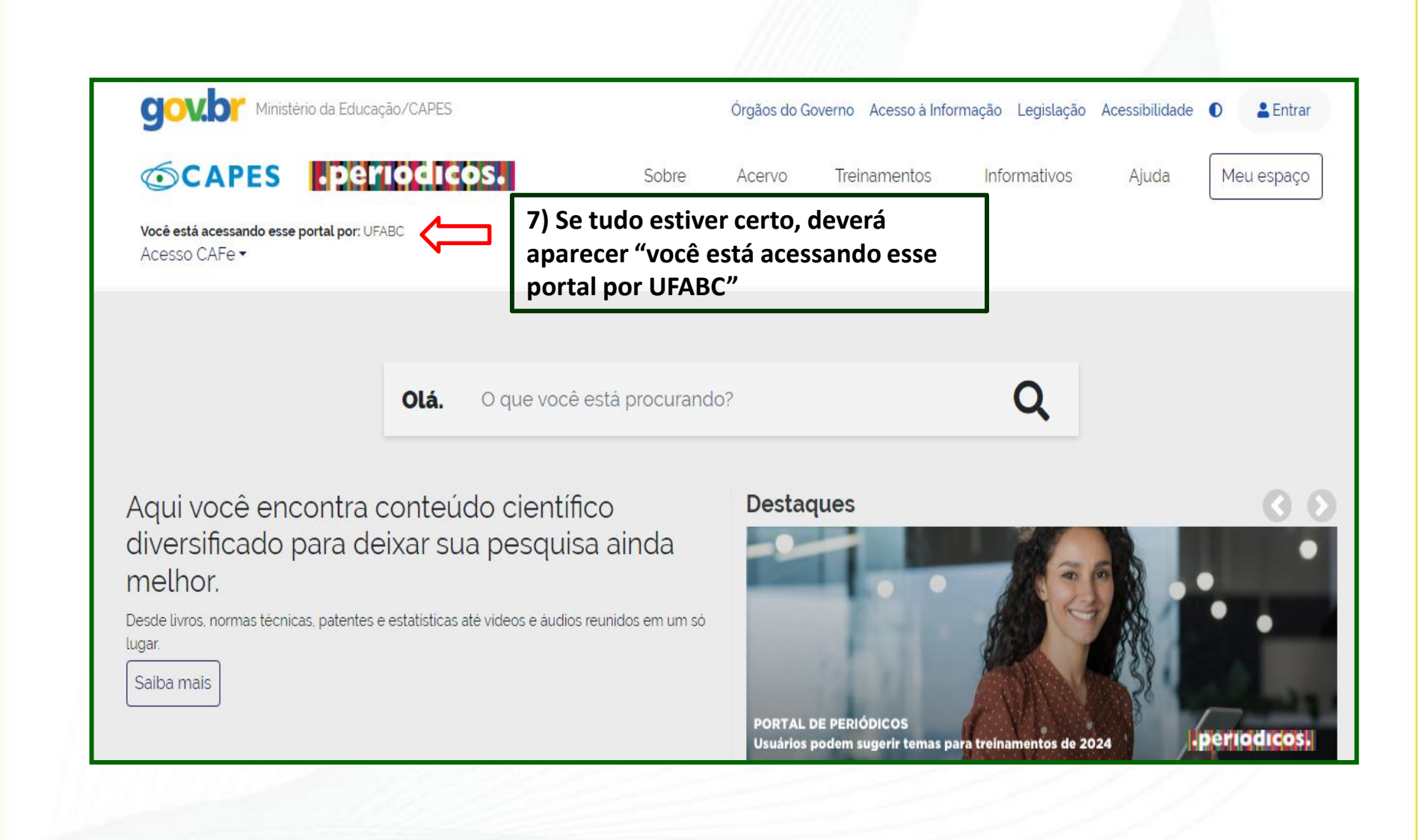

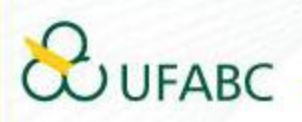

8) Agora você já está logado via CAFe e pode realizar a busca por "bases e coleções":

| g <mark>ov!</mark><br>≡ | Portal de Periódicos da CAPES<br>Você está acessando esse portal por: UFABC<br>Acesso CAFe • | Órgãos do Governo | Acesso à Informação | Legislação | Acessibilidade    | Entrar         |
|-------------------------|----------------------------------------------------------------------------------------------|-------------------|---------------------|------------|-------------------|----------------|
|                         |                                                                                              | .period           | ICOS.               |            |                   |                |
|                         | ) que você procura?                                                                          |                   |                     |            | В                 | uscar tudo 👻 🔍 |
|                         | Buscar assunto Lista de b<br>coleçã                                                          | ases e<br>čes     | Lista de livros     |            | ista de periódico | S              |

## 9) Digitar Springerlink na busca:

JFAB

| Springerlink |  |  |
|--------------|--|--|
|              |  |  |

# 10) Você será direcionado para a página inicial da Springer. Ótima pesquisa!©

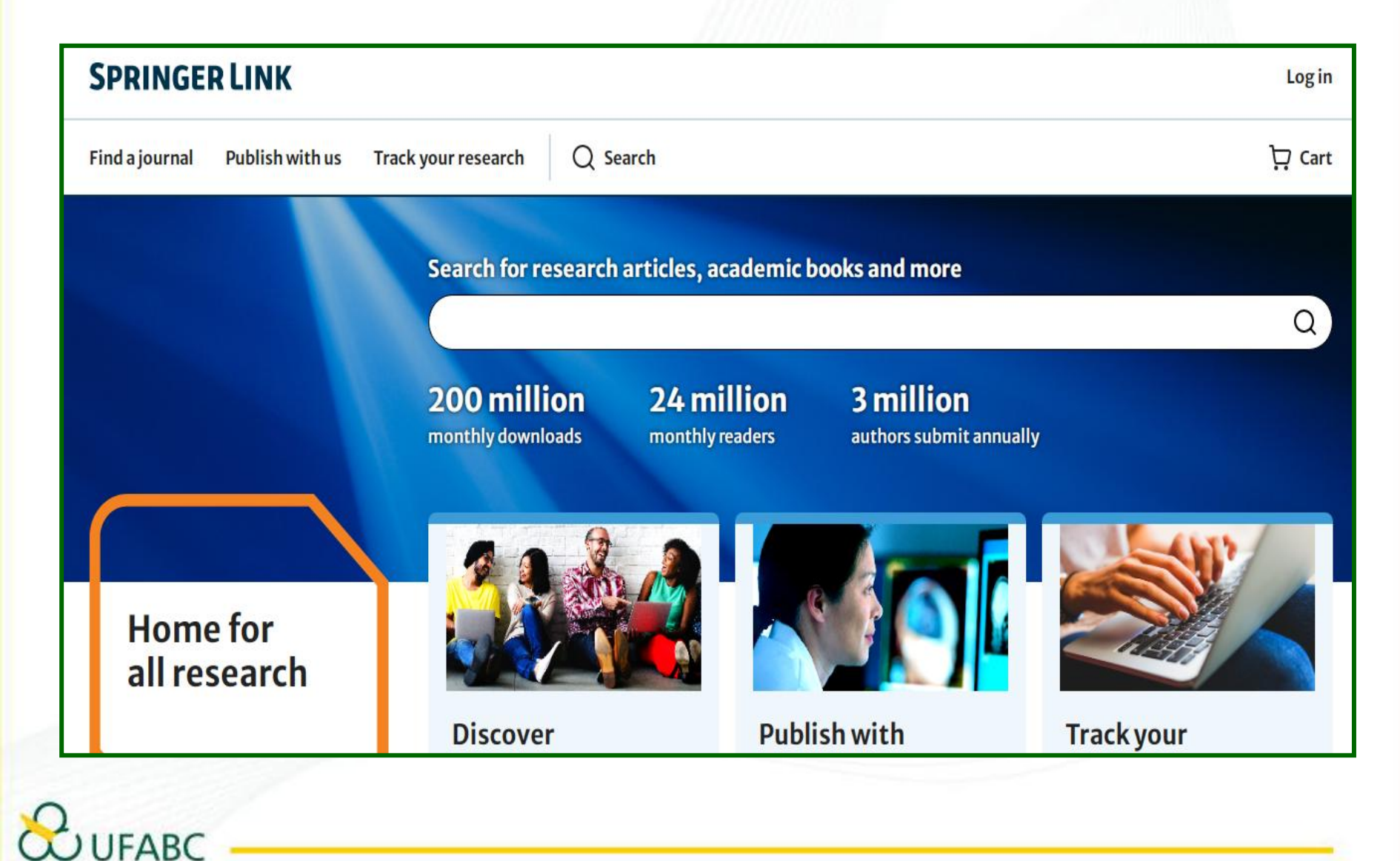